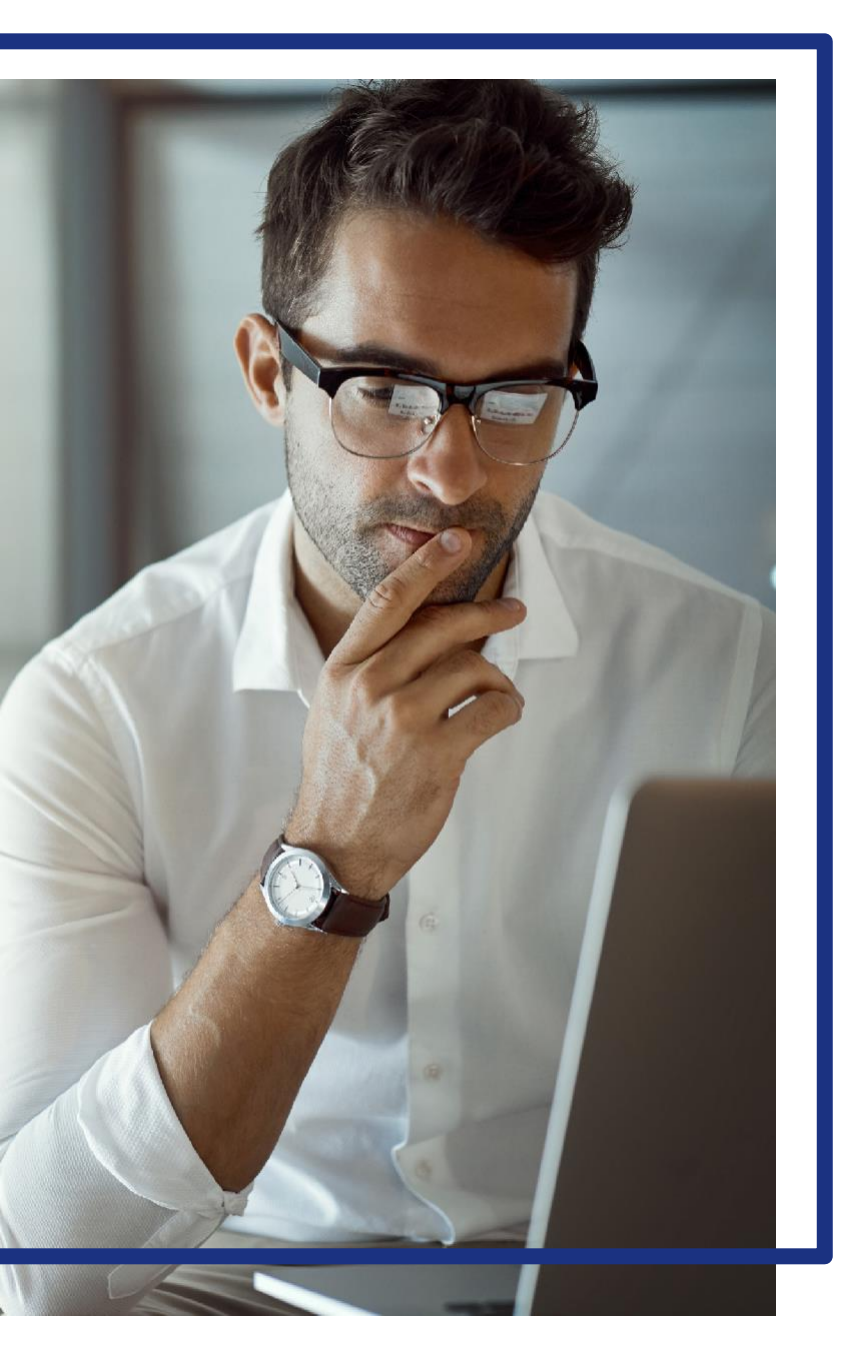

# **US** Bank

P-Card Activation through Access<sup>®</sup> Online

Access<sup>®</sup> Online

Card activation online

Quick start guide Version 1-1 All users

## Activate your card online

You can easily activate your card online without having to call us to activate your card.

- To activate your card, visit <u>www.access.usbank.com</u>
- Click Activate Your Card as indicated below.
- The Organization Short Name for the University of Wyoming is UWYO. You don't need this to activate the card.

If you have a card that uses a PIN, you can also specify and update your PIN online.

• We recommend that a PIN is created. UW P-Cards are not authorized to withdraw cash however some merchants, particularly when traveling internationally may require a PIN for a transaction to process.

|                     | Access <sup>®</sup> Online                                     |
|---------------------|----------------------------------------------------------------|
| Contact Us<br>Login | Welcome to Access Online!                                      |
|                     | Please enter the information below and login to begin.         |
|                     | * = required                                                   |
|                     | Organization Short Name:*                                      |
|                     |                                                                |
|                     | User ID:*                                                      |
|                     | Password:*                                                     |
|                     | Login                                                          |
|                     | Forgot your password? 1. Click the Activate Your<br>Card link. |
|                     | Register Online                                                |
|                     | Activate Your Card   Change Your PIN                           |

#### Begin the process with Step 1 as indicated below.

The 16-digit credit card account number and expiration date are on the back of the card.

The work phone number is the Campus phone number found in WyoCloud.

• Instructions for Finding your Phone Number.

| Enter Card Information<br>Complete the fields below to activate your card.<br>All fields required unless noted as (optional).<br>Card Number<br>Expiration Date<br>Month Year<br>Work Phone |            | d – Information                                                                  | tivate Your Card –                                                                                           |
|----------------------------------------------------------------------------------------------------|------------|----------------------------------------------------------------------------------|----------------------------------------------------------------------------------------------------|
| Card Number<br>Expiration Date<br>Month Year<br>Work Phone                                                                                                    |            | vate your card. <b>2.</b> Type your 16-digit account number.                     | nter Card Information<br>Implete the fields below to activate you<br>fields required unless noted as (option |
| Work Phone                                                                                                    |            | 3. Specify the expiration date.                                                  | ird Number                                                                                                   |
| Last 4 digits <b>5.</b> C<br><b>4.</b> Specify the last four digits of<br>your work telephone number.                                                                                       | ick Submit | <ul><li>4. Specify the last four digits of your work telephone number.</li></ul> | ast 4 digits                                                                                                 |

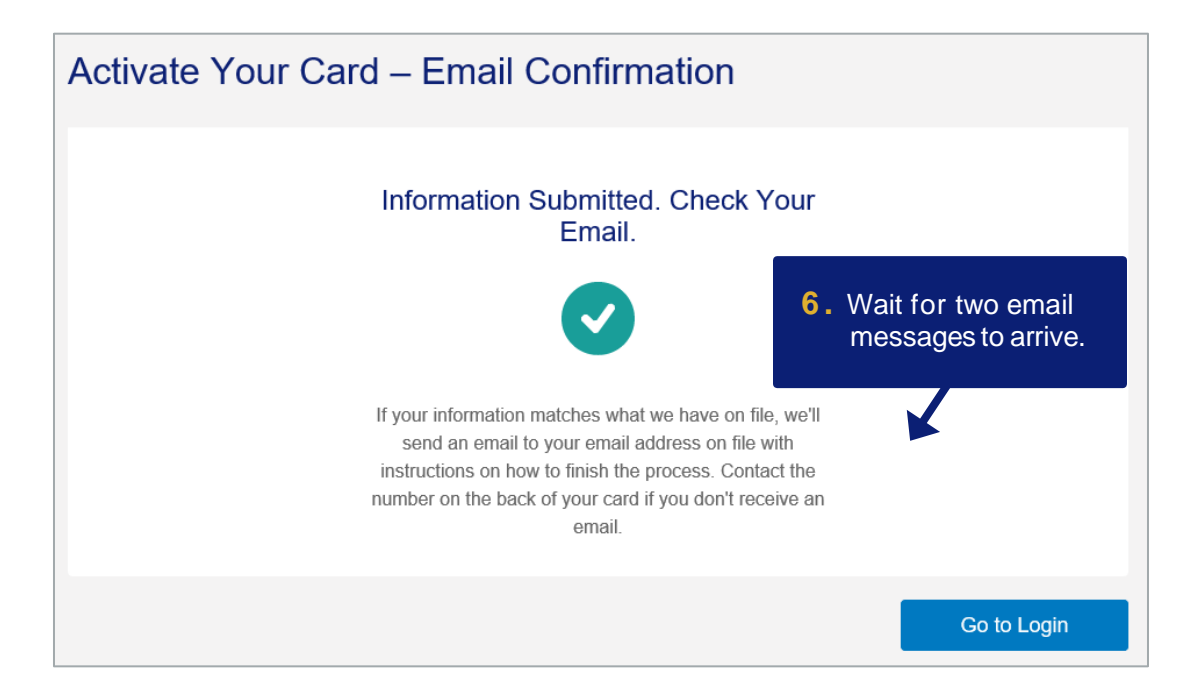

#### Activate Card Online: Version 1-1

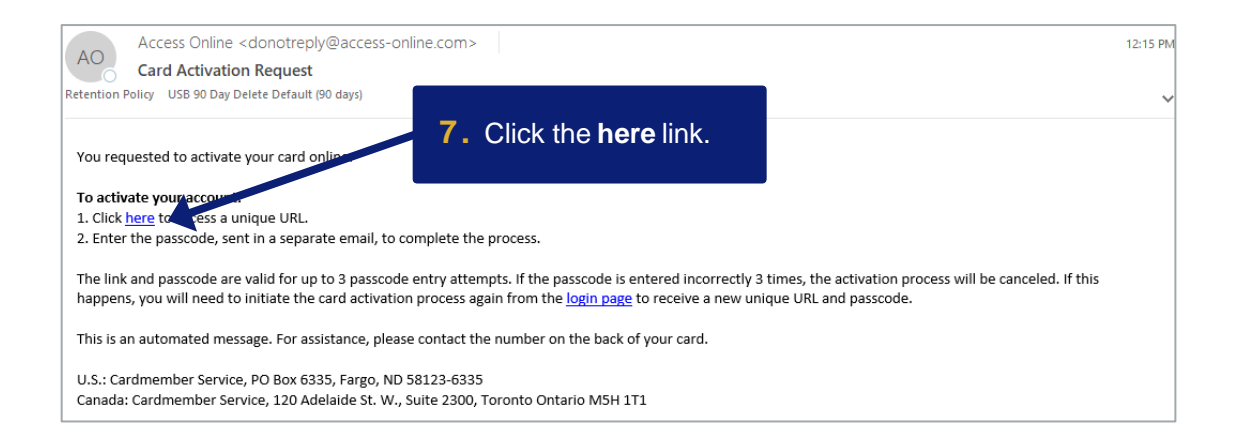

#### Email #2

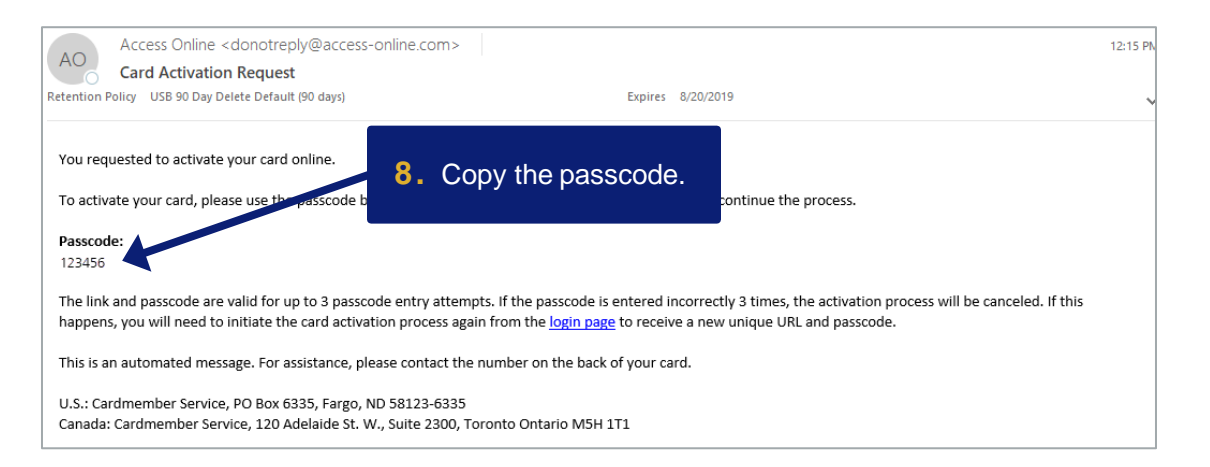

Step 10 is OPTIONAL for card activation.

- Any communication from US Bank would be about the specific p-card account assigned to you.
- It is not for notifications regarding fraud or declining transactions, this is setup when the account is registered in Access Online.

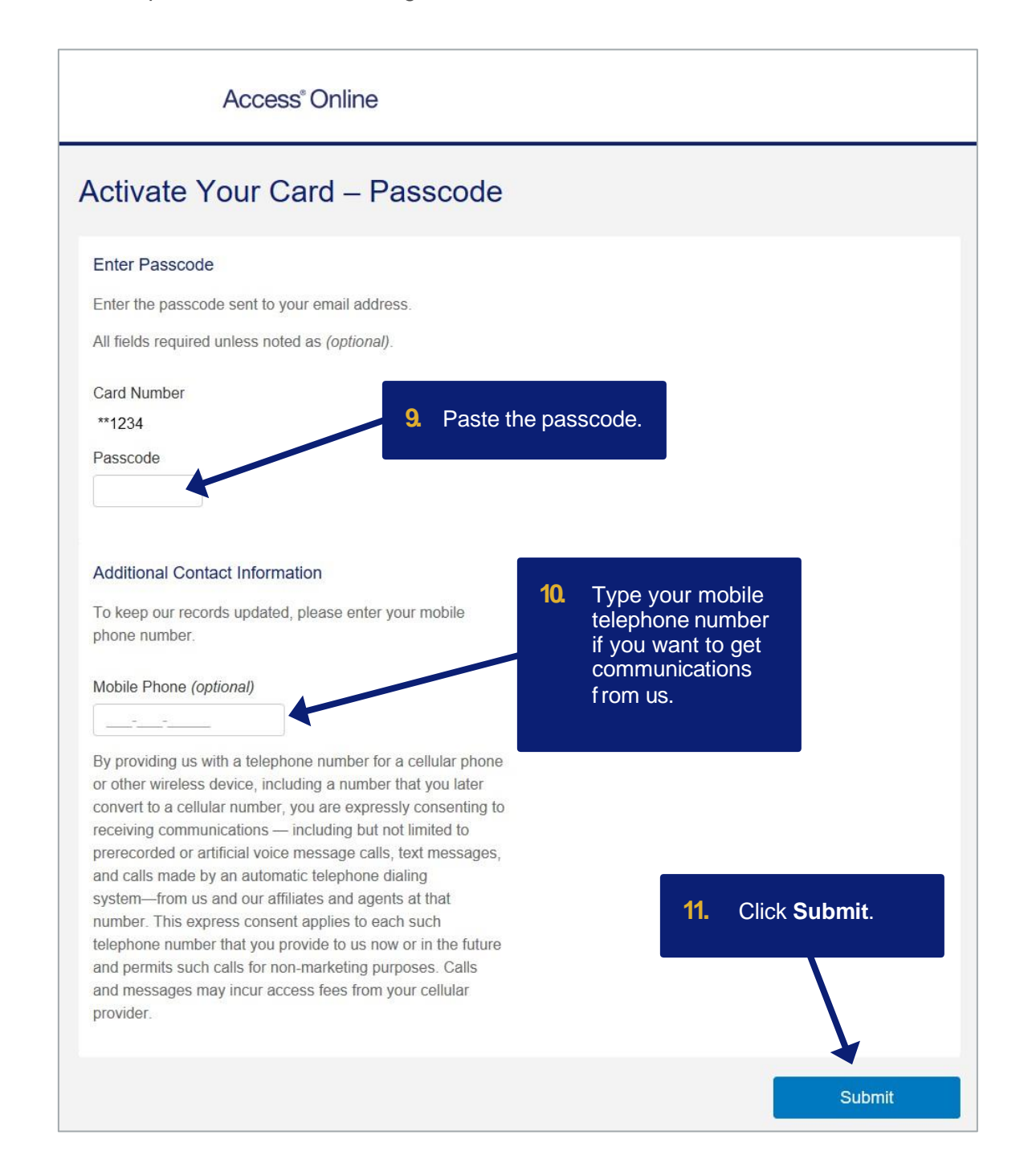

#### We recommend that a PIN is created.

• UW P-Cards are not authorized to withdraw cash however some merchants, particularly when traveling internationally, may require a PIN for a transaction to process.

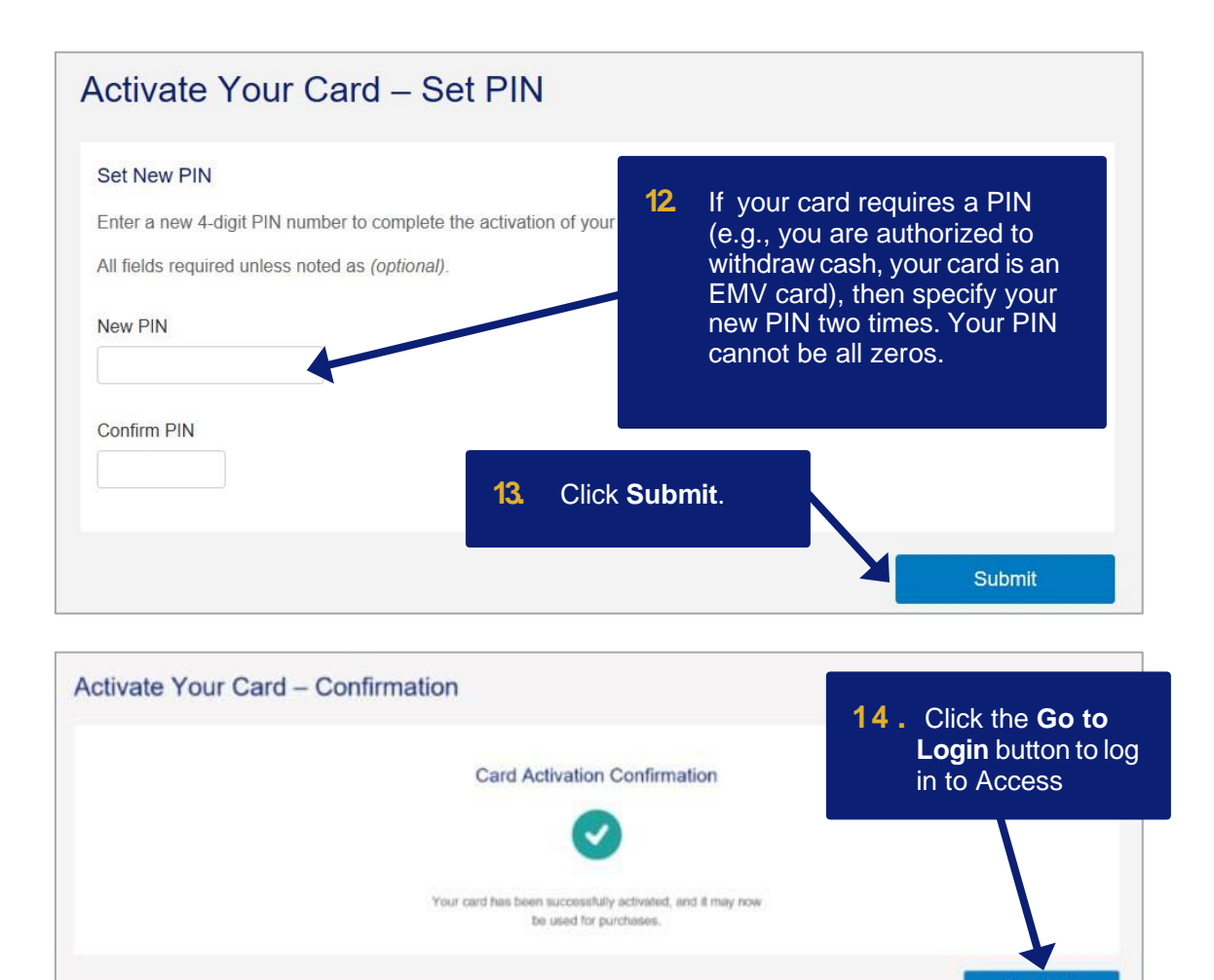

#### The card activation process is now completed.

Step 14 will go to the Access Online Login web page where you can register online which will allow you to access account information:

- Credit limit, single purchase limit, available credit balance, transactions, statements, etc.
- Registering allows for notifications to be set up for fraud, declines, and monthly statements.

The card activation process is complete. If you would like to change your PIN at any time, please follow these instructions.

### Change your PIN

If you use a PIN for your card (e.g., an EMV card), then you can easily change your PIN online.

|                     | Access <sup>®</sup> Online                             |  |
|---------------------|--------------------------------------------------------|--|
| Contact Us<br>Login | Welcome to Access Online!                              |  |
|                     | Please enter the information below and login to begin. |  |
|                     | * = required                                           |  |
|                     | Organization Short Name:*                              |  |
|                     | User ID:*                                              |  |
|                     | Password:*                                             |  |
|                     | Login 1. Click the Change<br>Your PIN link.            |  |
|                     | Forgot your passwora.                                  |  |
|                     | Register Online                                        |  |
|                     | Activate Your Card   Change Your PIN                   |  |

The 16-digit credit card account number and expiration date are on the back of the card.

The work phone number is the Campus phone number found in WyoCloud.

• Instructions for Finding your Phone Number.

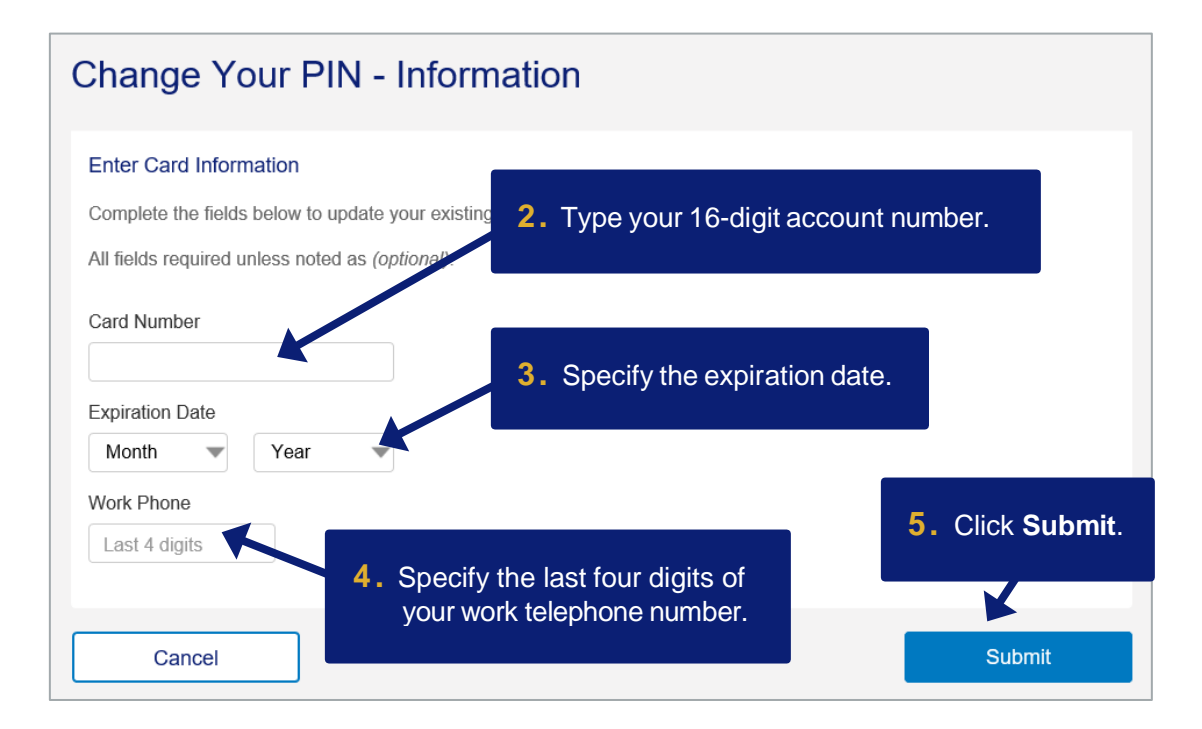

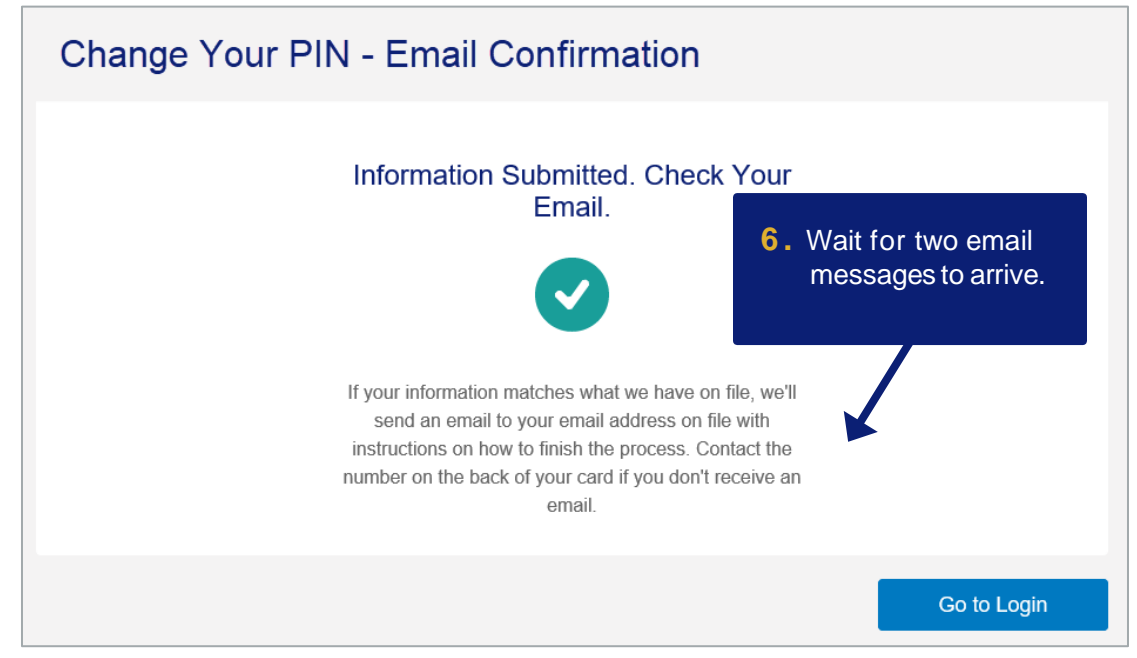

#### Email #1

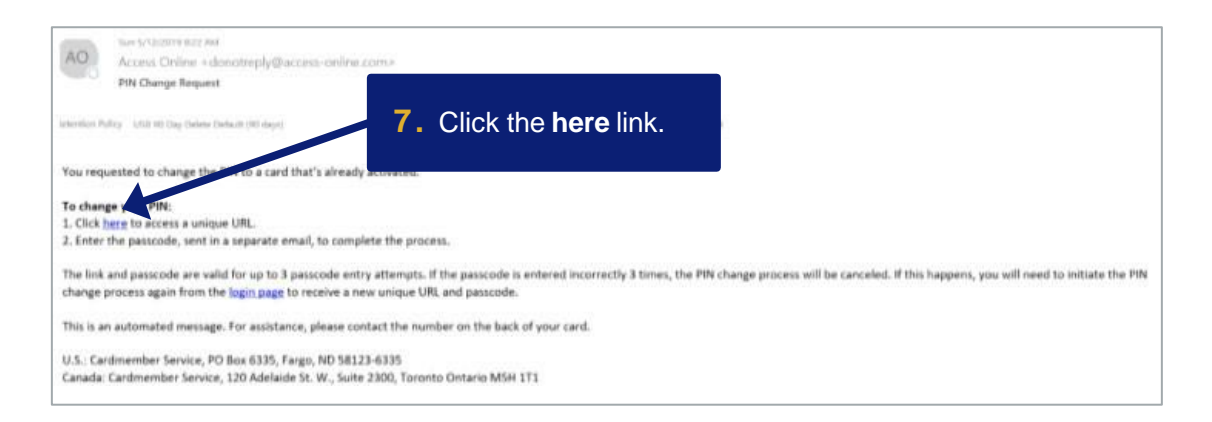

#### Email #2

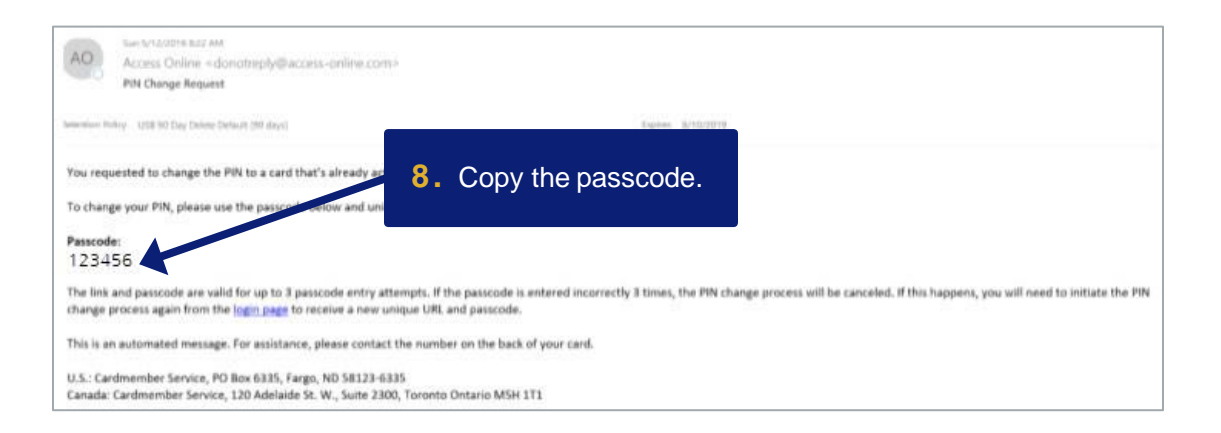

Step 10 is OPTIONAL for changing your PIN.

- Any communication from US Bank would be about the specific p-card account assigned to you.
- It is not for notifications regarding fraud or declining transactions, this is setup when the account is registered in Access Online.

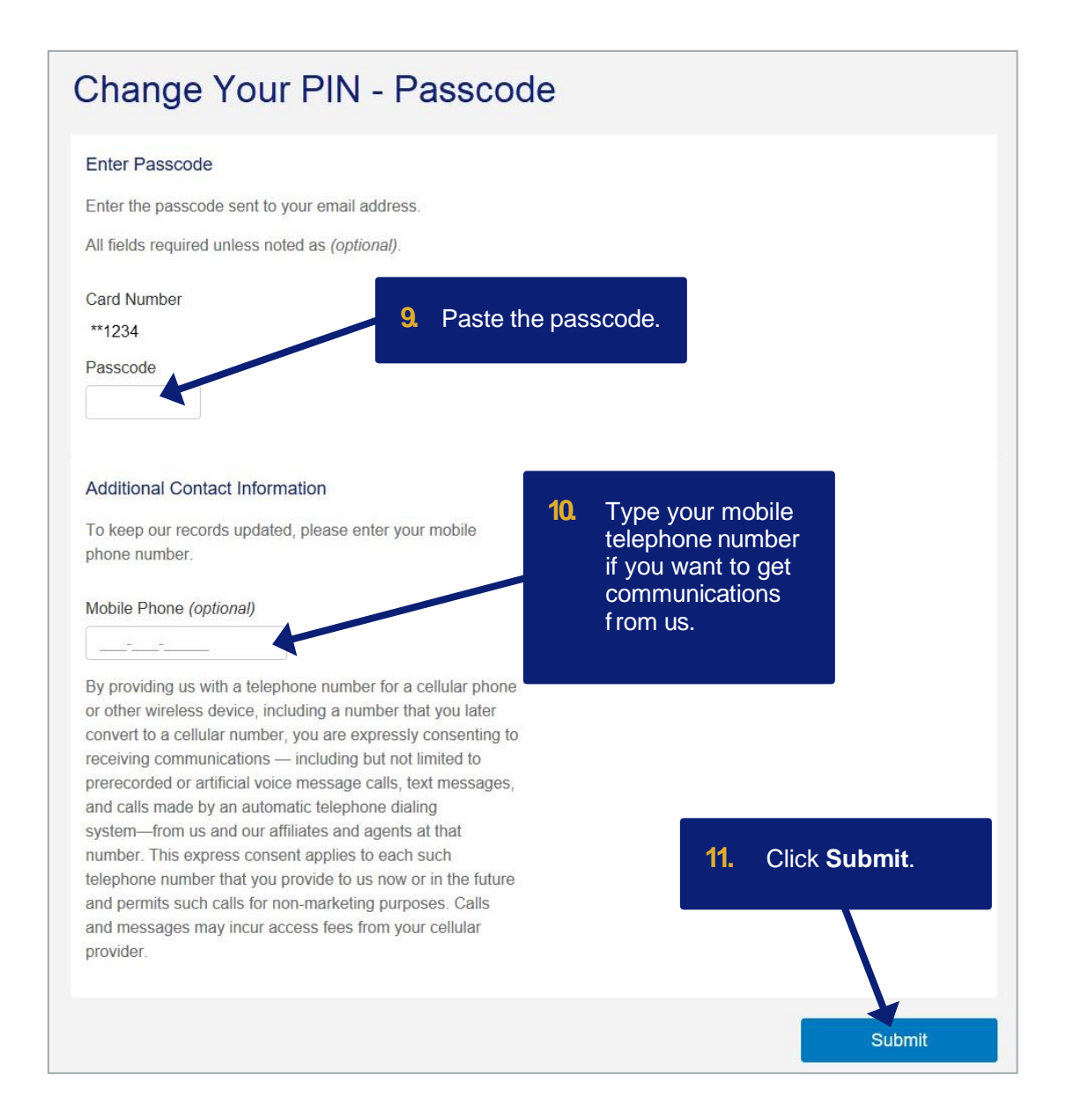

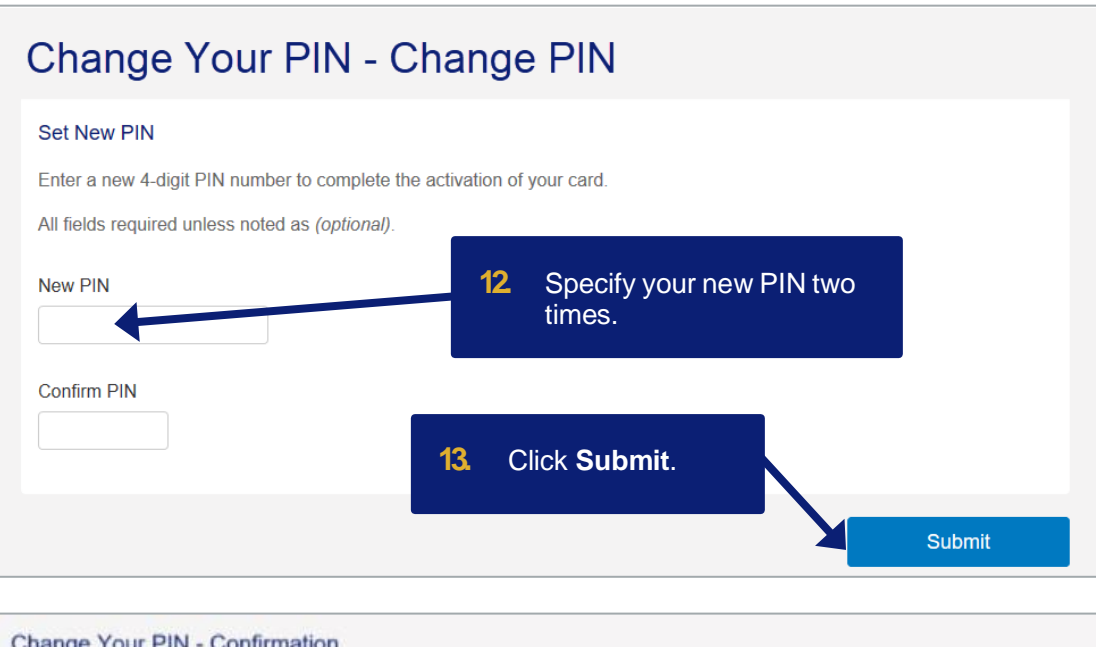

| Change Your PIN - Confirmation                                                          |             |
|-----------------------------------------------------------------------------------------|-------------|
| PIN Changed Confirmation                                                                |             |
|                                                                                         |             |
| Your PIN has been successfully changed, and your card may now be used<br>for purchases. |             |
|                                                                                         | Go to Login |